## Eduroam

Com mais de 2.600 pontos de acesso no Brasil e outros milhares em cerca de 90 países, o eduroam está em universidades, centros de pesquisa, praças públicas, aeroportos e até cafeterias. Onde quer que você veja "eduroam" no seu Wi-Fi, você pode se conectar. Eduroam (acrônimo em inglês para education roaming) é uma rede de serviços internacional de roaming para os usuários em pesquisa no ensino superior e cursos subsequentes. Ela fornece aos pesquisadores, professores e estudantes um fácil e seguro acesso a rede ao visitar uma instituição diferente da sua. A autenticação de usuários é realizada pela sua instituição de origem, usando as mesmas credenciais utilizadas ao acessar a rede local, enquanto a autorização para acesso a Internet e outros recursos é tratada pela instituição visitada. Os utilizadores não pagam para usar o serviço, que é fornecido a nível local pelas instituições (universidades, faculdades, institutos de pesquisa e etc.) (Fontes: RNP e Wikipedia).

### Ubuntu

1 – Ao clicar para conectar na rede Eduroam irá surgir uma tela que deverá ser preenchida conforme especificações e imagem abaixo:

-Segurança Wi-Fi: WPA & WPA2 empresas;

-Autenticação: TLS encapsulado;

-Identidade anônima: deixar em branco;

-Certificado de CA: marcar o check box Nenhum certificado CA é necessário;

-Autenticação interna: PAP;

-Nome de usuário: CPF sem pontos e traço@ifsuldeminas.edu.br (não aceita e-mail)

-Senha: a mesma senha de login institucional no SUAP.

| Autenticação necessária                                    | na rede Wi-Fi                            |           |
|------------------------------------------------------------|------------------------------------------|-----------|
| Senhas ou chaves <mark>d</mark> e criptograf<br>"eduroam". | ïa são necessárias para acessar a rede V | Vi-Fi     |
| Segurança Wi-Fi:                                           | WPA & WPA2 empresas                      | •         |
| Autenticação:                                              | TLS encapsulado                          | •         |
| Identidade anônima:                                        |                                          |           |
| Certificado CA:                                            | (Nenhum)                                 | Ľ         |
|                                                            | 🕑 Nenhum certificado CA é                | necessári |
| Autenticação interna:                                      | PAP                                      | •         |
| Nome de usuário:                                           | CPF sem pontos e traço@ifsu              | ldeminas. |
| Senha:                                                     | mesma senha de login instit              | ucional 🏘 |
|                                                            | 🕑 Mostrar senha                          |           |

2 - Clique em "Conectar".

Pronto, rede eduroam configurada com sucesso no seu dispositivo Ubuntu.

# Windows 10

1 - No Windows 10, selecionar a rede eduroam, conforme a imagem abaixo:

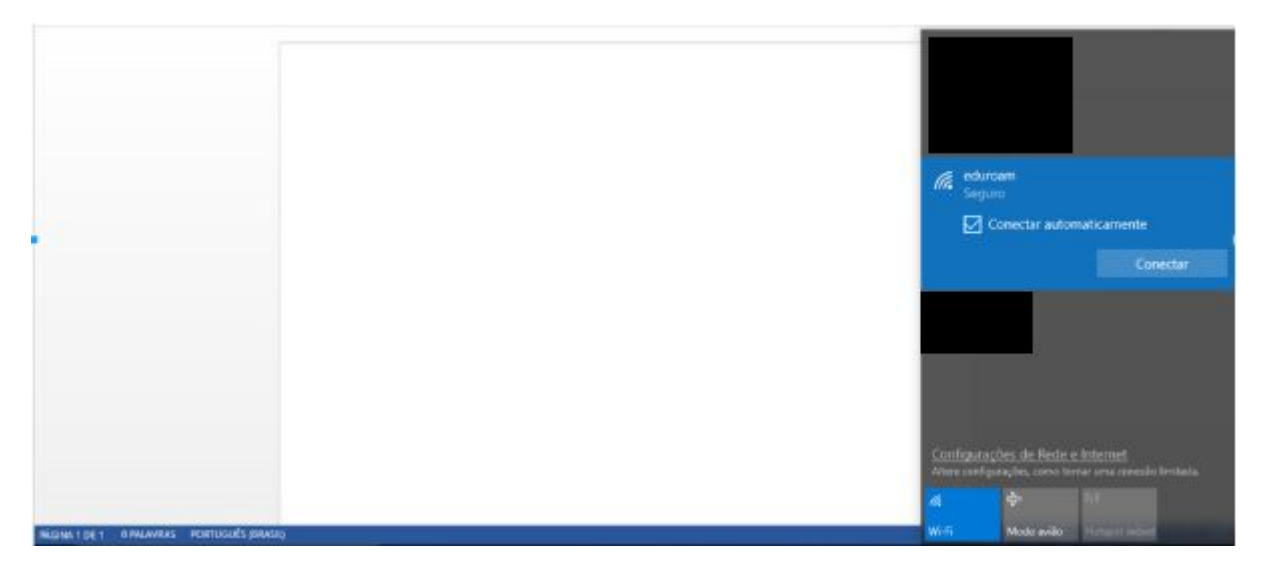

2 – Insira seu usuário e senha, que são seu CPF sem pontos e traço@ifsuldeminas.edu.br e senha utilizada para acessar o SUAP, e clique em conectar.

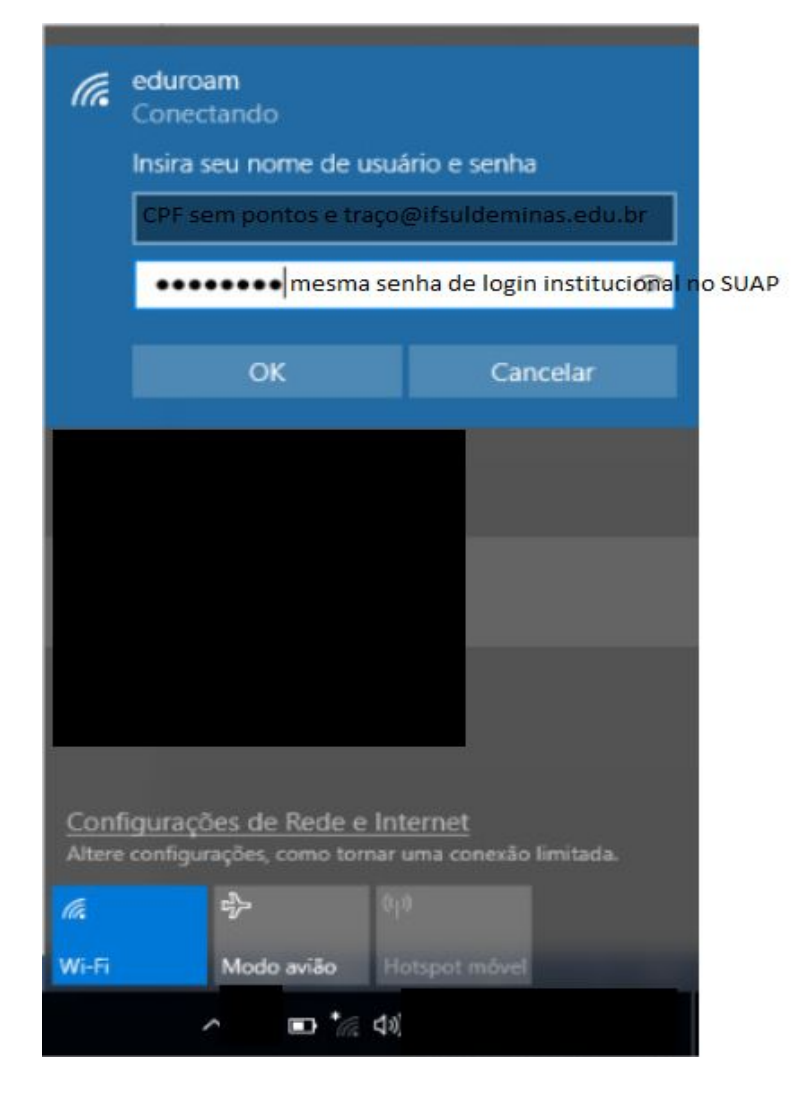

3 - Deverá aparecer a mensagem da imagem abaixo. Clique em Conectar novamente:

| (k.                  | eduroam<br>Seguro<br>Continuar conectano<br>Se você espera enco<br>vá em frente e conec<br>pode ser que seja un<br>mesmo nome.<br>Mostrar detalhes do | do?<br>ntrar eduroam neste local,<br>cte-se. Caso contrário,<br>ma rede diferente com o<br>certificado |
|----------------------|----------------------------------------------------------------------------------------------------|----------------------------------------------------------------------------------------------------|
|                      | Conectar                                                                                                    | Cancelar                                                                                               |
| Conf<br>Attere       | figurações de Rede e<br>configurações, como ton                                                                                                    | <u>Internet</u><br>nar uma conexão limitada.                                                           |
| <i>lir.</i><br>Wi-Fi | r∯⊃<br>Modo avião                                                                                                    | ဖုံး<br>Hotspot mövel                                                                                  |
|                      | ^                                                                                                    |                                                                                                    |

Pronto! Você está com a rede eduroam configurada com sucesso em seu dispositivo Windows 10.

Obs: Se atentar a clicar rapidamente em "Conectar" assim que a mensagem aparecer, pois caso demore para clicar poderá ocorrer um erro de conexão, nesse caso deverá refazer todo o procedimento.

# Android

1 - No aparelho, selecione a rede wifi eduroam:

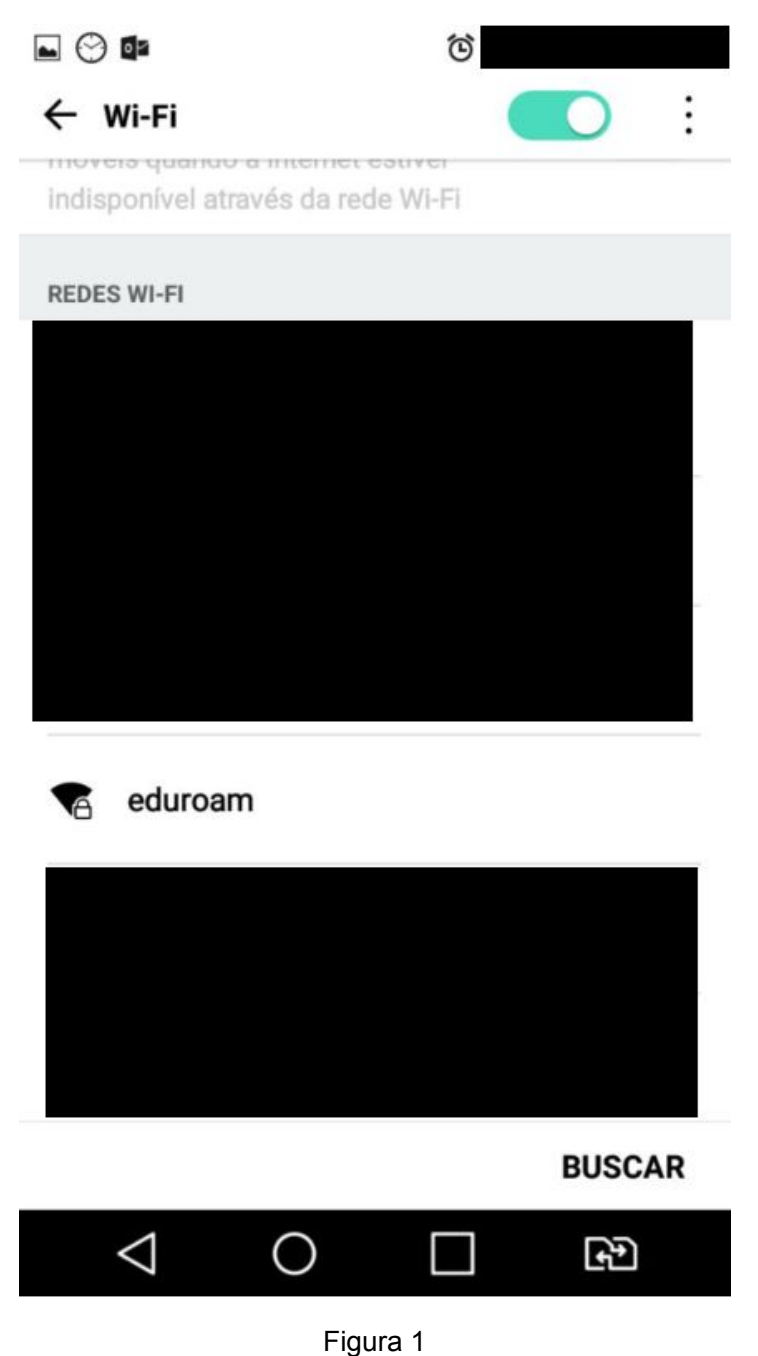

2 - Em alguns aparelhos, a tela já irá pedir inserção de usuário e senha (fim da tela de configuração - Figura
3). Nesse caso, deslize a tela de modo que apareça o início da tela de configuração (Figura 2).

**3 –** Configure de acordo com as informações e imagem abaixo:

Em método EAP: configurar TTLS;

Em Autenticação de fase 2: configurar PAP;

Certificado de CA: sem alteração ;

Identidade: CPF sem pontos e traço@ifsuldeminas.edu.br (não aceita e-mail departamental)

Identidade anônima: sem alteração ;

Senha: a mesma senha do login institucional utilizado no SUAP.

#### eduroam

Método EAP

TTLS -

Autenticação de fase 2

PAP

Certificado de CA

(não especificado)

Identidade

CPF sem pontos e traço@ifsuldeminas.edu.br

Identidade anônima

CANCELAR CONECTAR

v

 $\nabla$ 

Figura 2

| Certificado de CA                                                                            |          |              |
|----------------------------------------------------------------------------------------------|----------|--------------|
| (não especificado)                                                                           |          | •            |
| Identidade                                                                                   |          |              |
| CPF sem pontos e traço@                                                                      | ifsulder | ninas.edu.br |
|                                                                                              |          |              |
| Identidade anônima                                                                           |          |              |
| <b>Identidade anônima</b><br><b>Senha</b><br>senha utilizada para acess                      | ar o SU/ | ΔP           |
| Identidade anônima<br>Senha<br>senha utilizada para acess                                    | ar o SU4 | λP           |
| Identidade anônima<br>Senha<br>senha utilizada para acess<br>Mostrar senha<br>Mostrar opções | ar o SUA | AP<br>Çadas  |

Figura 3

4 – Em algumas versões do sistema, o campo "Certificado de CA" não fornece a opção "(não especificado)".
Nesse caso, deve-se selecionar a opção "Não validar", conforme imagem abaixo.

| eduroa                     | m                    |                |
|----------------------------|----------------------|----------------|
| Certificado                | CA                   |                |
| Não valid                  | lar                  | *              |
| Nenhum cer<br>não será par | tificado especificad | o. Sua conexão |
| Identidade                 |                      |                |
|                            |                      |                |
| Identidade                 | anônima              |                |
| Senha                      |                      |                |
| Conna                      |                      |                |
| _                          | ~                    |                |
| Exibir s                   | senha                |                |
| Opções av                  | ançadas              | ~              |
|                            |                      | CONECTAR       |

Figura 04

**5** - Clique em CONECTAR.

Pronto! Rede Eduroam configurada com sucesso.